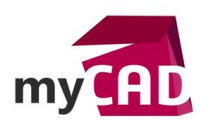

Tuto – Jalon CATIA Composer : comment capturer rapidement des images HD ou vectorielles dans une vidéo

#### Résumé

CATIA COMPOSER permet de définir des endroits spécifiques le long d'une animation. Ces jalons peuvent ensuite être utilisés pour générer automatiquement plusieurs sorties images en une seule fois sans tenir compte des index (utilisés pour les séquences d'animation).

#### Solutions

## 1. Créer le jalon CATIA Composer

Dans un premier temps, placez-vous n'importe où sur la barre d'animation :

- Faites un clic droit sur la barre grise supérieure
- Puis, créer un jalon
- Un point apparait alors à l'emplacement sélectionné

Par la suite, répétez l'opération à chaque endroit de l'animation que vous souhaitez capturer.

| Barre d'ai              | nimation                               |                                          |
|-------------------------|----------------------------------------|------------------------------------------|
| Clés-Auto               | 💽 🛵 👦 + 😋 + 📲 Effets + 🛛 🆧 🖓 🕼 🛋 🗐 🖒 🗖 | ID ID ID ID ID ID ID ID ID ID ID ID ID I |
|                         | Nouvel Index     Renommer I'l          | ndex                                     |
| Position                | 0 5 10 Supprimer FI                    | ndex                                     |
| ▲ Propriétés<br>Opacité | Supprimer To                           | us les Index                             |
| Matériaux<br>Evénement  | Créer un jalo                          | n                                        |
| Viewport<br>Caméra      | Supprimer le                           | jalon                                    |
| Digger                  | Supprimer to                           | us les jalons                            |

# 2. Aller dans l'atelier Image Haute Résolution

Puis, dans l'atelier Image Haute Résolution :

- Allez dans l'onglet Multiple
- Cochez Jalons

Lorsque vous choisissez « Enregistrer Sous », toutes les images correspondant aux jalons seront créées dans le dossier de sortie sélectionné.

(Le fonctionnement est le même sis vous souhaitez sortir des images vectorielles en allant dans l'atelier Illustration Technique).

| Haute Résolution          | Anti-Crénelage    | Multiple |   |
|---------------------------|-------------------|----------|---|
| Animation                 |                   |          |   |
| 15 In                     | nages par seconde | e 🗸 🗸    |   |
| Portée                    |                   |          |   |
| <ul> <li>Toute</li> </ul> | S                 |          |   |
| Sélect                    | ion               |          |   |
| Secon                     | ides De O         | à C      | ) |
| Index                     |                   |          |   |
| Modèle n                  | iom de fichier :  |          |   |
| %filena                   | me%_%markerna     | ame%     |   |
| Jalons                    |                   |          |   |
| Modèle n                  | iom de fichier :  |          |   |
| %filena                   | me%_view          |          |   |
|                           |                   |          |   |
| U Vues                    | 1. A. F.          |          |   |
| Modèle n                  | iom de lichier:   |          |   |
| m + 101                   | 26.4 ALL 10.4     | - 0/     |   |

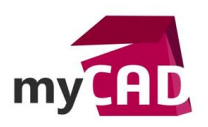

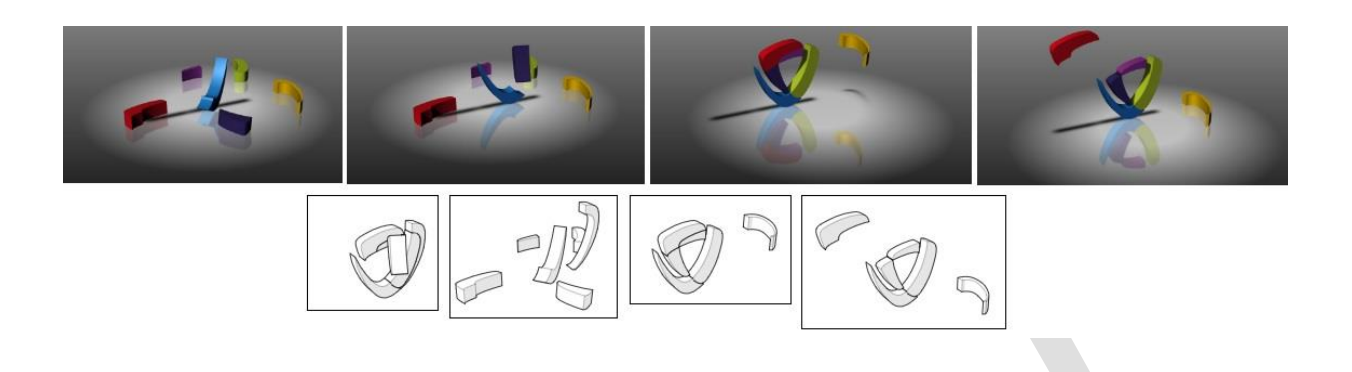

# 3. Naviguer rapidement d'un jalon à l'autre

Depuis le menu Affichage, il est nécessaire de cocher « Index » pour faire apparaître un nouvel onglet.

| TRANSFORMER                                                                                                    | GéOMéTRIE                                                                  | WORKSHOPS         | AFFICHAGE               | 4       |
|----------------------------------------------------------------------------------------------------|----------------------------------------------------------------------------|-------------------|-------------------------|---------|
| ✓ Vues<br>Calques<br>clatury ✓ Index                                                                                           | <ul> <li>Propriétés</li> <li>Informations</li> <li>Barre d'Anim</li> </ul> | ☑ Worksh<br>ation | Changemei<br>de Fenêtro | nt<br>e |
| Index<br>Assemblage Collat<br>∇ ● 💮 🗟 र<br>Nouvel Index<br>(Jalon)<br>(Jalon)<br>(Jalon)<br>(Jalon)<br>(Jalon)<br>Nouvel Index | ooration Index<br>7 ⊲ ⊳ 🤤                                                  | vues              |                         |         |

Enfin, il suffit de cliquer 1 fois sur un jalon pour aller à point souhaité. Puis, cliquez 2 fois pour lancer l'animation à partir du point spécifique.

### En conclusion

En somme, voici la technique pour exporter rapidement des images (hautes résolution ou vectorielles) provenant de la barre d'animation. Le tout effectué sans tenir compte des éventuels Index, qui servent habituellement à spécifier des étapes de montage dans une animation.

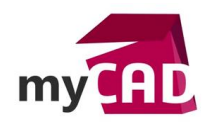

### Usages

• Documentation technique

#### Activités

BE Sous-traitance